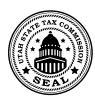

## **General Instructions**

Use this spreadsheet to complete your *Miscellaneous Tax Return*. Always check the revision date to be sure you have the newest form. Keep all supporting documentation in case of audit.

# **Filing Instructions**

### To File a Return

- 1. Download the current template and save to your computer before using.
- 2. Follow the template instructions to complete and save your template.
- 3. Sign into your Taxpayer Access Point (TAP) account.
- 4. Import and submit your file.

## **Template Instructions**

Enter information in the green fields, as explained below.

**Note:** The tax rates on this template are based on the current filing period. The other white fields on this template will all auto-fill based on the information you enter in the green fields.

#### Account / Contact Info (Rows 3-8)

- Row 3 Enter your business name and contact phone number.
- Row 4 Enter your account number and preparer's name.
- Row 5 Enter the filing period and your contact email.
- Row 8 If you are filing an amended return, select "Y" for yes from the dropdown menu. If not amending, select "N" for no.

## For the rest of this template, you only need to complete the sections that apply to you.

#### Waste Tire Fee

Row 14 Enter the number of tires sold.

#### Prepaid Disposable Cell Phone Tax

- Row 18, Column C Enter the number of transactions.
- Row 18, Column D/E Enter the total dollar amount of prepaid disposable wireless telecom service sales.

**Note:** This is the only approved TC-62W template for uploading your data.

#### Important

- Don't copy or alter cells or their formatting. If you must paste from other data, use the PASTE VALUES command.
- To avoid errors, don't leave blank fields in the spreadsheet except in sections that don't apply to you.
- Dropdown menus have been provided where possible.
- Recent versions of Microsoft Excel automatically save files as .xlsx. You must save your file as .xls to upload.

#### Lubricating Oil Tax

Row 22 Enter the number of quarts sold.

Row 23 Enter the number of gallons sold.

#### Multi-channel Video and Audio Services Tax

Row 28, Column D/E Enter the total dollar amount of video and audio services gross receipts.

Row 28, Column J Enter the non-refundable tax credit.

#### **Sexually Explicit Business Tax**

Row 32 Enter the total dollar amount of sexually explicit business gross receipts.

#### **Locomotive Fuel Tax**

Row 36 Enter the total dollar amount of locomotive fuel gross receipts.

#### **Electric Vehicle Charging Tax**

Row 40 Enter the electric vehicle charging gross receipts.

#### Тах Туре

The fields on rows 45-51 show the amount due for each of the taxes reported on this template. The bottom field (row 53) is the total amount due with this return.

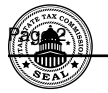

## **References/Resources**

### Forms and Publications:

- TC-62W, Miscellaneous Tax Return
- Publication 25, Sales and Use Tax General Information

### **Returns and Schedules**

You may be penalized if you do not file the correct forms and schedules. See <u>tax.utah.gov/billing/penalties-interest</u> for more information.

## **Information Updates**

Contact the Tax Commission immediately if your account information changes. To register a new business or change ownership with the Tax Commission online, go to Taxpayer Access Point (TAP) and click the *Apply for tax account(s) TC-69* link.

### **Taxpayer Resources**

The Tax Commission offers online workshops to help taxpayers understand Utah taxes. See <u>tax.utah.gov/training</u> for a list of all training resources. For more information or access to online services, forms or publications, see <u>tax.utah.gov</u>.

You may also write or visit the Utah State Tax Commission at 210 North 1950 West, Salt Lake City, UT 84134-0400, or phone 801-297-2200 (800-662-4335). Or email questions to taxmaster@utah.gov.

If you need an accommodation under the Americans with Disabilities Act, email **taxada@utah.gov**, or call 801-297-3811 or TDD 801- 297-2020. Please allow three working days for a response.